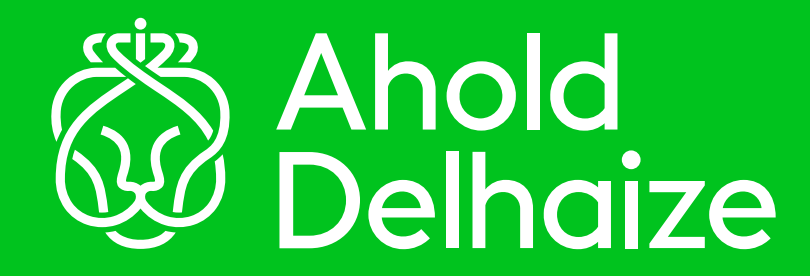

# How to reset your password

With the new Azure SSPR online tool you can reset your Windows/Microsoft/Domain/Network/Login password yourself without calling the helpdesk from any device and any location.

To use the Azure SSPR online tool, you must be registered for Azure MFA. If you have not registered yet, please do so by following the instructions in the Azure MFA User Guide.

### Identity Access Management AM

### **Azure Self-Service Password Reset** User Guide

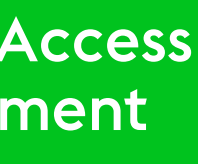

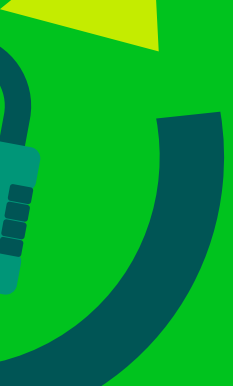

Follow the steps below to reset your password using the Azure SSPR online tool

### **STEP** 1

Hey Zoe, how do I reset my password?

Hey Bert. With the new Azure SSPR online tool you can reset your Windows/Microsoft/Domain/Network/Login password yourself without calling the helpdesk. You can do it from any device, any time and any location!

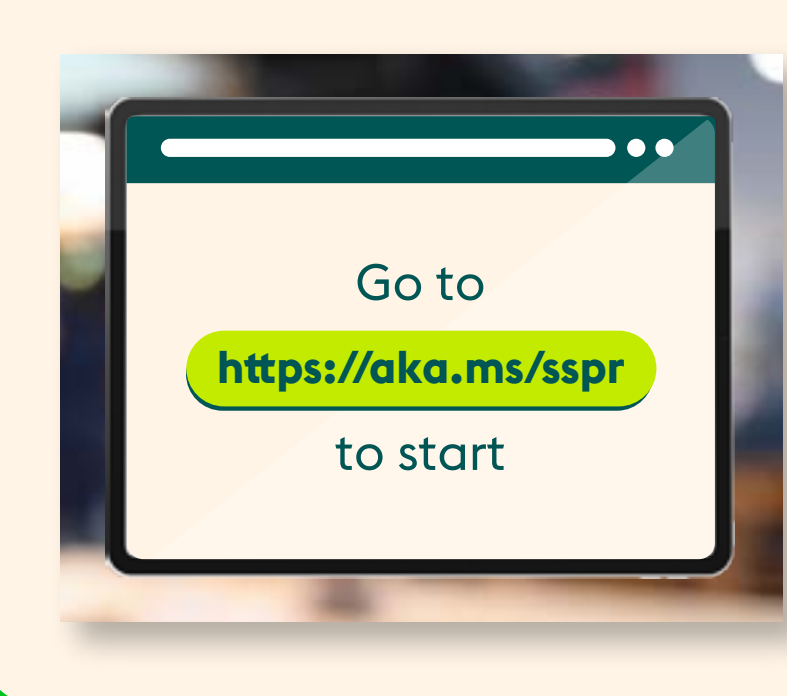

#### Oh that's great!

To use the Azure SSPR online tool, you'll need to be registered for Azure MFA. If you have not registered yet, follow the instructions in the **Azure MFA User Guide**.

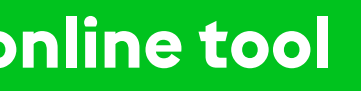

-

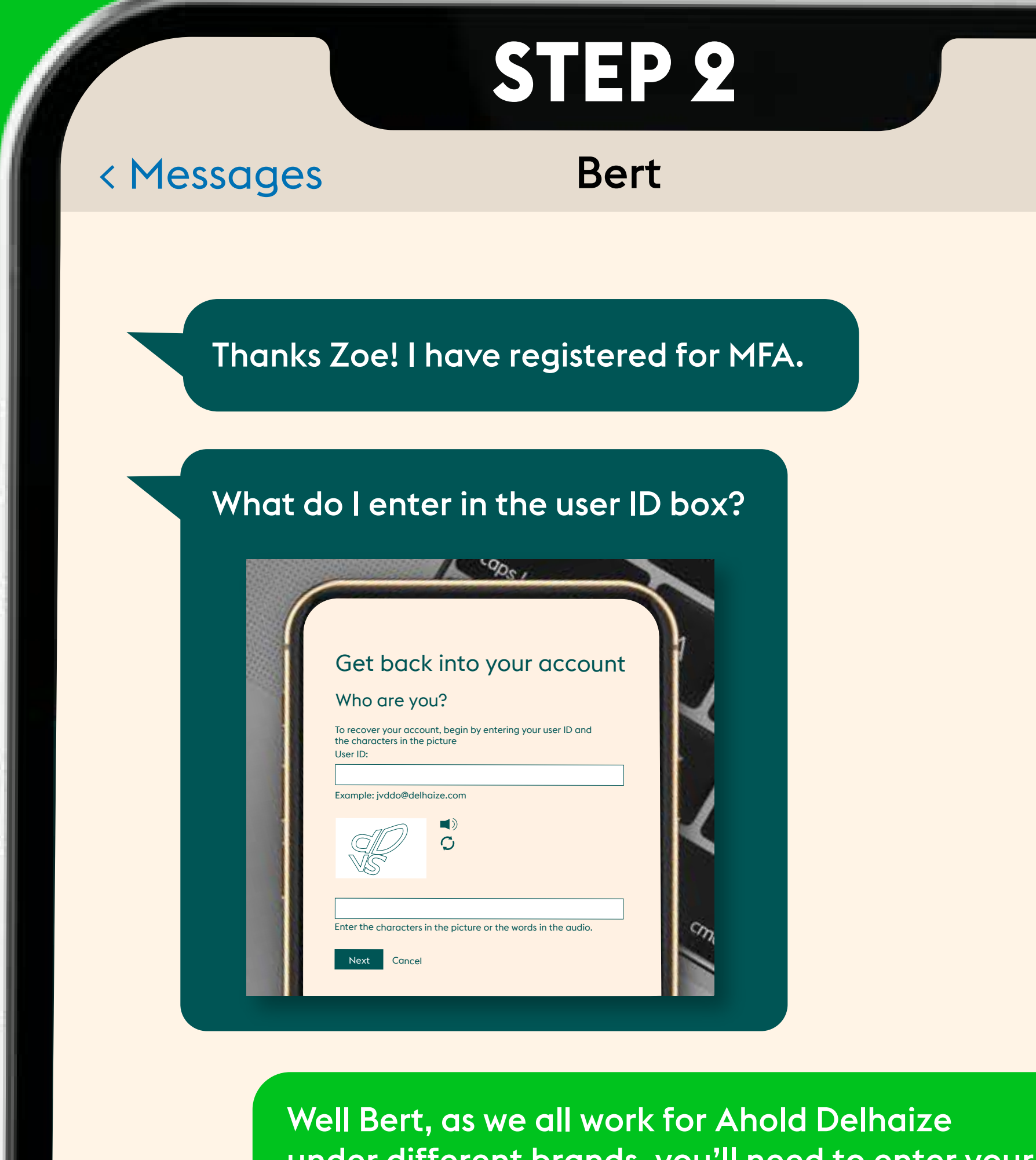

under different brands, you'll need to enter your relevant login ID like **loginid@<example suffix>** Then enter the captcha.

Awesome, that works! 🥹

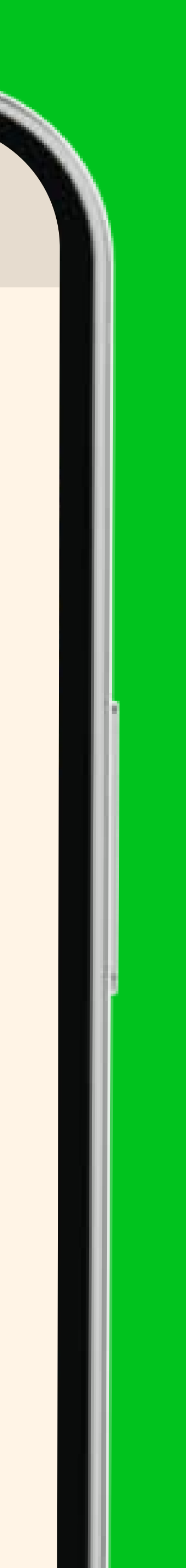

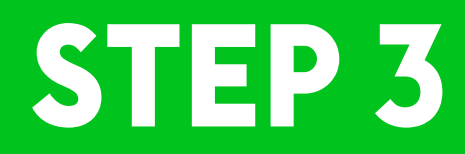

Zoe, what option should I select?

For your password reset, you will need to click the first option.

## Get back into your account

Why are you having trouble signing in?

I've forgotten my password No worries, we'll help you reset your password using the security info

I know my password, but I still can't sign in

Next Cancel

## **STEP 4**

Zoe, it's now asked me to prove my identity by validating my second factor.

> Yes Bert, this is to make sure it's you! Select your MFA second factor validation and complete the verification process.

### Get back into your account

Text

verification step I > choose a new password

Please choose the contact method we should use for verification:

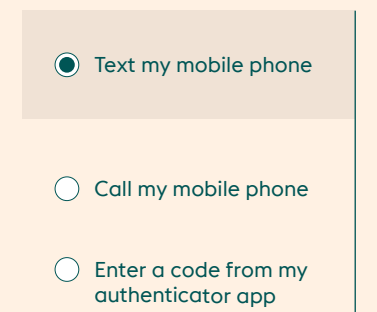

n order to protect your account, we need you to endter your complete mobile phone number (\*\*\*\*\*\*\*\*40) below. You will then receive a text message with a verification code which can be used to reset your password.

Please note, Azure SSPR online tool and IVR are the two strategic tools going forward. Existing legacy tools will be decommissioned.

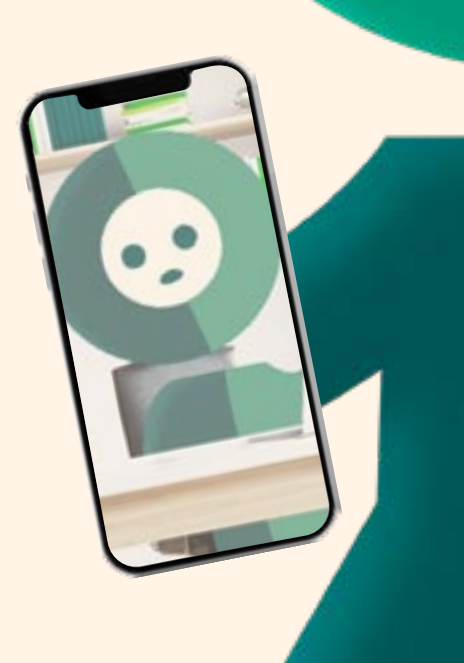

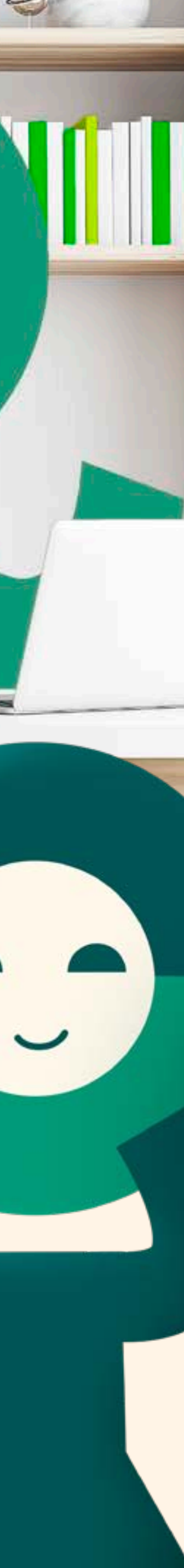

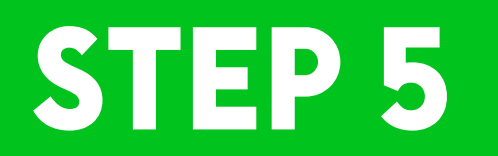

Once you verify your identity, you should see a screen to reset the password.

Make sure your new password has upper and lower case letters, numbers and special characters.

> Zoe, I have entered my new password and can confirm it was successfully reset. Yay!

It's great that I can do it all myself without calling the helpdesk.

I'll inform others that is easy to use Azure SSPR online tool to reset the password.

| Get       | DACK             | nto      | your         | account           |
|-----------|------------------|----------|--------------|-------------------|
| verific   | ation step (     | > cho    | ose a ne     | w password        |
| Please ch | oose the contact | method w | e should use | for verification: |
| *Enter ne | w password:      |          |              |                   |
|           |                  |          |              |                   |
| *Confirm  | new password:    |          |              |                   |
|           |                  |          |              |                   |
| Finish    | Cancel           |          |              |                   |

See Bert, I told you it would be easy!

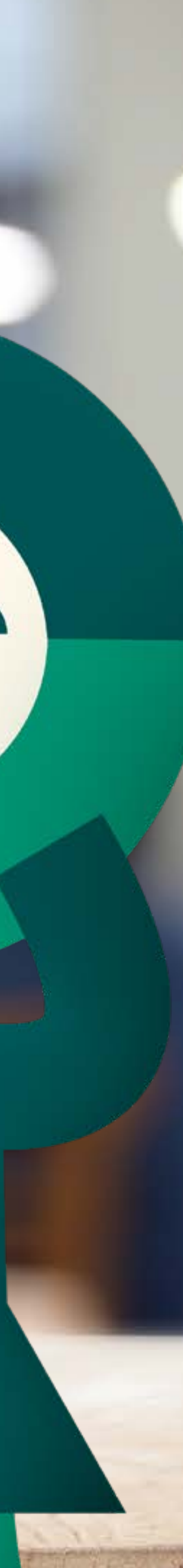